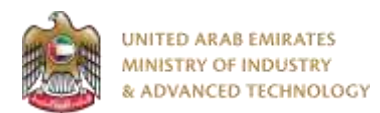

#### Introduction

Ministry of Industry and Advanced technology is happy to announce the launch of new Vehicle Workshop system. You can still access the old system at <a href="https://eservices.esma.gov.ae">https://eservices.esma.gov.ae</a> to continue following up old applications. For new applications, please access the new system at <a href="https://eservices.moiat.gov.ae">https://eservices.esma.gov.ae</a> to continue following up old applications. For new applications, please access the new system at <a href="https://eservices.moiat.gov.ae">https://eservices.esma.gov.ae</a> to continue following up old applications. For new applications, please access the new system at <a href="https://eservices.moiat.gov.ae">https://eservices.esma.gov.ae</a> to continue following up old applications. For new applications, please access the new system at <a href="https://eservices.moiat.gov.ae">https://eservices.moiat.gov.ae</a>.

#### Steps to register in the new system:

- 1. Access https://eservices.moiat.gov.ae
- 2. When asked to login, if you don't have a user, please create a new one by clicking on Register Now and register a new user. After user is activated, you can proceed to submit the application:

| 🥼 Sig                                                                       | gn in with UAE PASS |                 |  |
|-----------------------------------------------------------------------------|---------------------|-----------------|--|
| A single trusted digital identity for all citizens, residents and visitors. |                     |                 |  |
|                                                                             | Or                  |                 |  |
| User Name Or E-Mail*                                                        |                     |                 |  |
| ⊠  type@your.emaill                                                         |                     |                 |  |
| Password*                                                                   |                     |                 |  |
|                                                                             |                     |                 |  |
| C Remember Login                                                            |                     | Forgot Password |  |
|                                                                             | Sign in >           |                 |  |
|                                                                             |                     |                 |  |

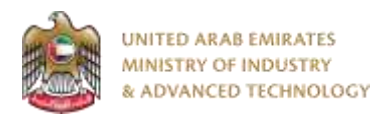

3. Once your account is activated, access <u>https://eservices.moiat.gov.ae</u> again to start the service and login with your credentials. Scroll down to the conformity services section, and start the Vehicle Workshop service:

| Matternal Adventituation Services     | LLCHA                                     | . 52                                                             |            |   |
|---------------------------------------|-------------------------------------------|------------------------------------------------------------------|------------|---|
| O Registration     O Pro-Begletrerion | Oto<br>TIRE Attestation o<br>Slandardizat | d Conformity Contificate issued by GCC<br>ion Organization (650) | Shart Min  | • |
| -O Nutlification                      | CSD CAR GSO Vehicle                       | Contification                                                    | Start      | 8 |
| Continently Services                  | BCAA Drone Pruter                         | ssional GCAA Authorization                                       | Rear View  | 0 |
| O Dianes                              | CAR<br>BHOP Vehicle Work                  | ishop                                                            | Start View | 0 |
| Matridogy<br>Standards                | HELAS Scope Expan                         | sion of Halal National Mark                                      | Start Ve   | 0 |

4. On the create profile page, click on create new company profile and register your company details, then submit the application to create your organization profile.

| Contraction and the second | . You must thrafize this profile from first before you | e cae start with service: Wehicle Workshop |
|----------------------------|--------------------------------------------------------|--------------------------------------------|
| Criganizzities Prefile     | Organization Profile                                   |                                            |
|                            | Organization Name (English) 1 @                        | Organization Name (Arabic)                 |
|                            | last Company                                           | للترفيس                                    |
|                            | Organization Type                                      | Trade License Number                       |
|                            | Produ Sector 🔍                                         | 998877                                     |
|                            | Trade License Issue Date                               | Trade Ucense Expiry Date                   |
|                            | 01/06/2022                                             | :10:96:2024                                |
|                            | Trade License or Equivalent Document *                 |                                            |

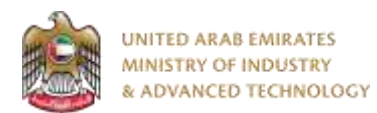

5. Fill the required field related to workshop activity and scope info then click Next:

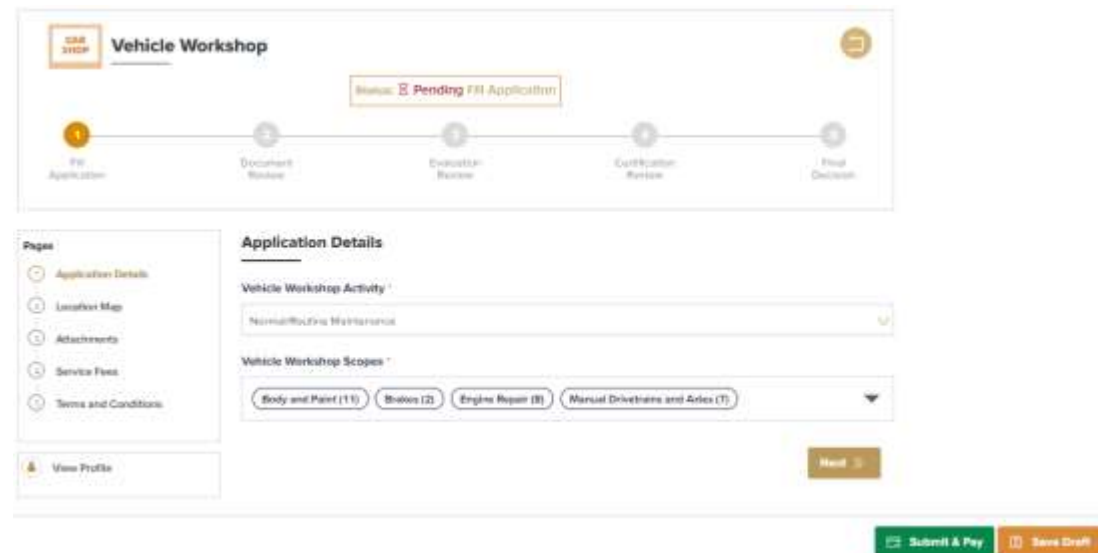

6. Fill service center information and location then click Next:

| Pages                                   | Location Map                                                                                                    |                            |         |
|-----------------------------------------|----------------------------------------------------------------------------------------------------|----------------------------|---------|
| <ul> <li>Application Details</li> </ul> | Service Center Name (English)                                                                                                    | Erstrate *                 |         |
| ( Latation Map                          | Test Service Certain                                                                                                    | Super U                    |         |
| Atactments                              | Address (English)                                                                                                    |                            |         |
| Barris Fass     Terms and Conditions    | 1 Magazimon St.                                                                                                    |                            |         |
| (A) View Profile                        | Shop Location (Please click on the map to che                                                                                                    | one the location() -       |         |
|                                         | Arabia<br>Barata<br>Barata<br>Barata<br>Barata<br>Barata<br>Barata<br>Barata<br>Barata<br>Barata<br>Barata<br>Barata<br>Barata<br>Barata<br>Barata | Jacified Arab              |         |
|                                         | 25 [06:31/1885201004:55 4788 7054138184                                                                                                    |                            |         |
|                                         | Mobile Number                                                                                                    | Landline Number            |         |
|                                         | 005715554441111                                                                                                    | 000310554441111            |         |
|                                         | Contact Person Name                                                                                                    | Contact Person Designation |         |
|                                         | John Simili                                                                                                    | CEO:                       |         |
|                                         |                                                                                                    | II Printess Read ()        |         |
|                                         |                                                                                                    | 🖽 Sobrit & Pay 📰 Sa        | e Dreft |

7. Upload the required documents for equipment items and staff and qualification:

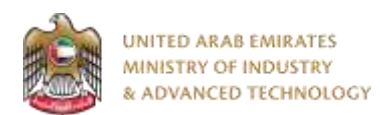

| Peges                                                                   | Attachments                                                                                                    |
|-------------------------------------------------------------------------|----------------------------------------------------------------------------------------------------|
| Lacation Mag     Atturturents     Service Fees     Terms and Conditions | Elet of Barff and Gualifications -         BarflandGualScaterFormprise.tax         BarflandGualStration.         StaffLandGualStration.         O (D) |
| <ul> <li>View Profile</li> </ul>                                        | Citck here to upload file                                                                                                    |
|                                                                         | ⊇ List of equipment items -<br>ב to top operation pass and top                                                                                        |
|                                                                         | 25729702.jpg 💿 🕲 🕲                                                                                                    |
|                                                                         | Click here to upload file                                                                                                    |
|                                                                         | · @ Province Mart ()                                                                                                    |
|                                                                         | ITTL Schundt & Prov                                                                                                    |

8. Check payment fees, read and agree to terms and conditions, then submit the application and pay fees:

| Pages                                                                                           | Terms and Conditions                                                                                                    |
|-------------------------------------------------------------------------------------------------|----------------------------------------------------------------------------------------------------|
| Application Details     Location Map     Attachments     Service Pres     Terms and Constitions | Terms & condition Certificate Agreement • This is a logisty enforceable agreement. The terms and conditions below state the responsibilities of the applicanticient expecting to be certified under the Emirates Conformity Assessment rEmirates Quality Mark Schemerany officer certification schemes (such as GMark and ECEE) and the responsibilities of MOIAT. This shall be read, understood, and accepted by the applicant as an initial step for product certification. • The application shall be completely filled up with accurate information. |
| View Profile                                                                                    | <ul> <li>The application shall be signed by Top management or authorized person in the client organization as mentioned in<br/>the application.</li> <li>The client should pay the exact amount as stated in the cost bit. Fees payed will just be refundable.</li> </ul>                                                                                                    |
|                                                                                                 | The client should pay the exact amount as stated in the cost bit, Pees payed will not be refundable.                                                                                                    |

🖽 Submit & Pay

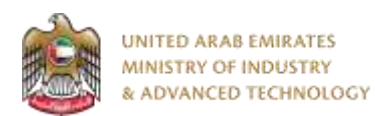

#### To open same application

Go to applications:

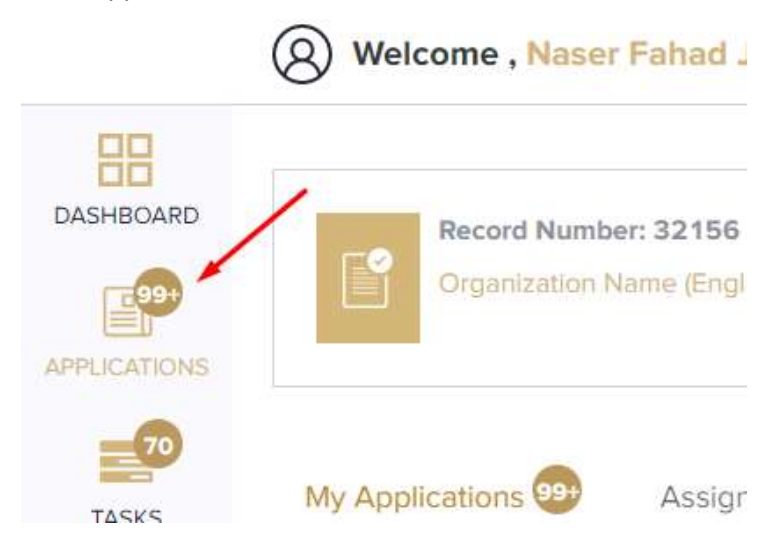

Select vehicle workshop, the applications are filtered by stage, so select the current stage of your application:

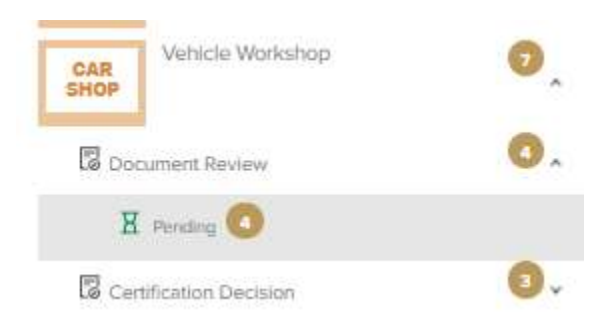

Click on the view button next to the application that you wish to view:

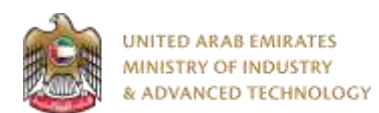

| Current Stage : Document Review |                       |                       |            | Status:Pen |
|---------------------------------|-----------------------|-----------------------|------------|------------|
| App. No                         | Created By            | Created Date          | Completed% | Actions    |
| X E22-06-000005                 | O Neser Feined Jinneh | Jun 02, 2022 06:47 PM | 32%        |            |
| E22-06-000003                   | ONeser Felted_Innah   | Jun 01, 2022 11:42 AM | 22%)       | 0          |
| X E22-05-000002                 | O Naser Fahad Jinhah  | May 30, 2022 12:42 PM | (rec       | 0          |
| X E22-05-000000                 | O Neser Feined Jinneh | May 25, 2022 12:10 PM | 32%)       | 0          |

For any inquiries, please don't hesitate to contact <a href="mailto:support@moiat.gov.ae">support@moiat.gov.ae</a>